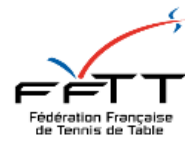

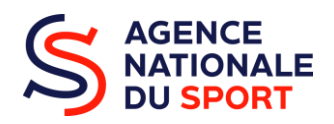

# Guide méthodologique

## FUSIONNER LES DOSSIERS PSF D'UNE MEME STRUCTURE

Pôle accompagnement des clubs et des territoires 01 53 94 50 36 ans.psf@fftt.email

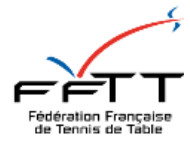

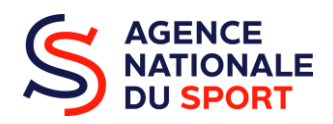

### SOMMAIRE

| PREAMBULE |                             |
|-----------|-----------------------------|
| Etape 1   | Erreur ! Signet non défini. |
| Etape 2   |                             |
| Etape 3   |                             |
| Etape 4   | 4                           |
| Etape 5   | 5                           |
| Etape 6   | 5                           |
| Etape 7   | 6                           |
| Etape 8   | 6                           |
| Etape 9   | 7                           |
| Etape 10  |                             |
| Etape 11  |                             |
| Etape 12  | 9                           |

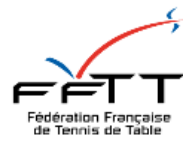

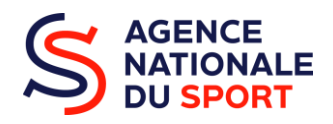

### PREAMBULE

#### COMMENT FUSIONNER LES DOSSIERS D'UNE MEME STRUCTURE ?

- La fusion des dossiers d'une même structure est autorisée lorsque celle-ci a déposé son/ses dossier(s) au service instructeur.
- Fusionner des dossiers non remis au service instructeur est déconseillé. Cela pourrait perturber la structure dans l'avancement de ces projets d'action relatifs aux PSF.

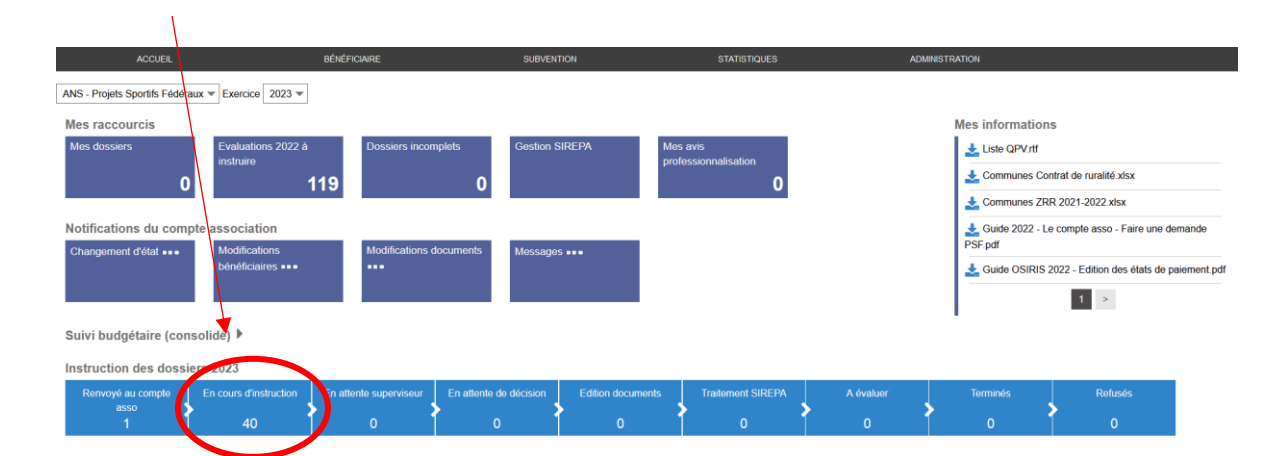

ETAPE 1 : Je me rends sur la page d'accueil Osiris et je clique sur « En cours d'instruction ».

ETAPE 2 : Je sélectionne les structures qui ont plusieurs dossiers.

| Numéro de<br>dossier  | N° SIRET       | Nom                                                              | Code<br>Postal | Siège | Exercice | Montant<br>demandé | Montant<br>proposé | Montant<br>accordé | Etat du<br>dossier        | Cerfa |
|-----------------------|----------------|------------------------------------------------------------------|----------------|-------|----------|--------------------|--------------------|--------------------|---------------------------|-------|
| FFTT-<br>CENT-23-0003 | 38979412400047 | COMITE DEPARTEMENTAL DU CHER DE<br>TENNIS DE TABLE               | 18000          | Oui   | 2023     | 8 500 €            | 0€                 | 0€                 | En cours<br>d'instruction | ß     |
| FFTT-<br>CENT-23-0004 | 77518782600117 |                                                                  | 36000          | Non   | 2023     | 4 500 €            | 0€                 | 0€                 | En cours<br>d'instruction | ß     |
| FFTT-<br>GEST-23-0001 | 80202499200017 | TENNIS DE TABLE ROSENAU                                          | 68128          | Oui   | 2023     | 1 500 €            | 0€                 | 0€                 | En cours<br>d'instruction | ß     |
| FFTT-<br>GEST-23-002  | 80202499200017 | TENNIS DE TABLE ROSENAU                                          | 68128          | Oui   | 2023     | 10 000 €           | 0€                 | 0€                 | En cours<br>d'instruction | Ø     |
| FFTT-<br>HDF-23-0002  | 41385023100015 | AMIENS SPORT TENNIS DE TABLE                                     | 80000          | Oui   | 2023     | 10 000 €           | 0€                 | 0€                 | En cours<br>d'instruction | Ø     |
| FFTT-<br>HDF-23-0003  | 44376241400011 | CLUB PONGISTE LIBERCOURTOIS (C.P.L.)                             | 62820          | Oui   | 2023     | 2 000 €            | 0€                 | 0€                 | En cours<br>d'instruction | Ø     |
| FFTT-<br>IDF-23-0001  | 40317733000038 | ASSOCIATION DU TENNIS DE TABLE DE<br>SERRIS VAL D'EUROPE A.T.T.S | 77700          | Oui   | 2023     | 15 000 €           | 0€                 | 0€                 | En cours<br>d'instruction |       |
| FFTT-<br>IDF-23-0002  | 33098391700056 | COMITE DEPARTEMENTAL DE TENNIS DE<br>TABLE DU VAL DE MARNE       | 94250          | Oui   | 2023     | 15 500 €           | 0€                 | 0€                 | En cours<br>d'instruction | Ø     |
| FFTT-<br>IDF-23-0003  | 50143444300021 | SAINT- REMY-CHEVREUSE TENNIS DE TABLE<br>(ST REMY-CHEVREUSE TT)  | 78470          | Oui   | 2023     | 1 500 €            | 0€                 | 0€                 | En cours<br>d'instruction |       |

FFTT – 3, rue Dieudonné Costes – 75013 PARIS – www.fftt.com

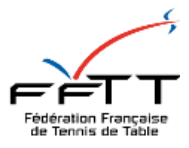

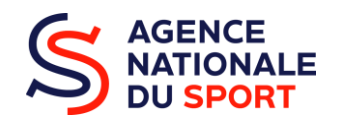

**ETAPE 3 :** Je sélectionne un par un les différents dossiers de la même structure. Je clique à chaque fois sur « Revenir à l'état précédent ». Cela signifie que le dossier est renvoyé sur Le Compte Asso.

| VENIR Á L'ÉTAT PRÉCÉDENT Re                       | voyê au En cours En attente<br>pte asso d'instruction superviseur | En attente de Edition<br>décision documents | Traitement A évaluer | Terminé            | PASSER Å L'ÉTAT SUIVANT |
|---------------------------------------------------|-------------------------------------------------------------------|---------------------------------------------|----------------------|--------------------|-------------------------|
| Cueil dossier Financement Documents               | et publipostage Fil d'activité et historique                      |                                             |                      |                    | MODIEI                  |
| formation sur le bénéficiaire                     |                                                                   |                                             |                      |                    |                         |
| dentifiants                                       | Identité                                                          |                                             | Personne             | chargée du dossier |                         |
| I° RNA                                            |                                                                   |                                             |                      |                    |                         |
| * SIRET<br>0202499200017                          |                                                                   |                                             |                      |                    |                         |
| l° Chorus – Sirepa<br>Ion renseignés              |                                                                   |                                             |                      |                    |                         |
| * Affiliation                                     |                                                                   |                                             |                      |                    |                         |
| tablissement siège                                |                                                                   |                                             |                      |                    |                         |
|                                                   |                                                                   |                                             |                      |                    |                         |
| étail du dossier                                  |                                                                   |                                             |                      |                    |                         |
| ype financement<br>NS - Projets Sportifs Fédéraux | Service<br>FFTT-GEST - Fér                                        | dération française de Tennis de Table - Gra | nd Est 13/03/2023    | smission           |                         |
| ous-type de financement                           | Période                                                           |                                             | Dernière mo          | dification         |                         |

**ETAPE 4 :** Je justifie le renvoi de ce dossier sur le LCA pour le motif suivant : « Fusion dossier ». Je clique sur « OUI ».

| OSIRIS PRODUCTION                                                       | <b>J</b> <sub>741</sub>                                                                       |                             | Pierre LEGRAND FFTT 🗢<br>Administrateur |
|-------------------------------------------------------------------------|-----------------------------------------------------------------------------------------------|-----------------------------|-----------------------------------------|
| ACCUEIL BÉNÉPINAIRE                                                     | Retour Compte Asso ×                                                                          | ADMINISTRATION              |                                         |
| Accueil > Subventions > FFTT-GEST-23-0001 (23-052666)                   | En renvoyant votre dossier au compte asso, ce dernier ne sera plus modifiable<br>dans Osiris. |                             |                                         |
| Gestion des subventions                                                 | vennez ansi un mon dont i association va prendre connaissance dans son                        |                             |                                         |
| REVENIR À L'ÉTAT PRÉCÉDENT Remonde au<br>comple asso d'instruction      | Eles vous sûr ?<br>Rester: 20                                                                 | A évaluer Terminé           | PASSER À L'ÉTAT SUIVANT                 |
| Accueil dossier Financement Documents et publipostage Fil d'activité et |                                                                                               |                             |                                         |
| DOSSIER COMPTE ASSO                                                     |                                                                                               |                             | MODIFIER                                |
| Information sur le bénéficiaire                                         |                                                                                               |                             | <b>•</b>                                |
| Identifiants                                                            | Identité                                                                                      | Personne chargée du dossier |                                         |
| N" RNA                                                                  |                                                                                               |                             |                                         |
| N* SIRET<br>80202499200017                                              |                                                                                               |                             |                                         |
| N* Chorus – Sirepa<br>Non renseignés                                    |                                                                                               |                             |                                         |

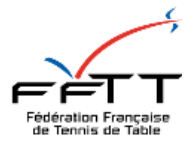

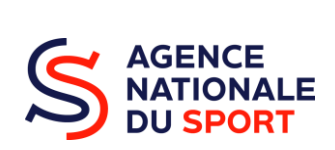

#### ETAPE 5 : Je me rends sur LCA et me connecte avec les identifiants et le mot de passe dont je dispose : https://lecompteasso.associations.gouv.fr/login

| LIGHT + Equilit + Frustration<br>REFUELIQUE FRANÇAISE | Asso                               | FAQ Assistance |
|-------------------------------------------------------|------------------------------------|----------------|
|                                                       | CONNEXION                          |                |
|                                                       |                                    |                |
|                                                       | Mot de passe oublié ?<br>CONNEXION |                |
|                                                       |                                    |                |

**ETAPE 6 :** Je rentre le numéro SIRET de la structure concernée. Je sélectionne l'année 2025 et l'état « Renvoyé au compte asso ».

|            | Voir les de              | emand | es de sul       | bvention              |   |
|------------|--------------------------|-------|-----------------|-----------------------|---|
| ٤          | 80202499200017           |       |                 |                       | Q |
| État       | Renvoyé au compte asso × | -     | Exercice        | 2023 ×                | ~ |
| Complétude | Liste des statuts        | v     | Type dispositif | Liste des dispositifs | v |
| Service    | Liste des services       | -     | Créateur        | Liste des créateurs   | ~ |

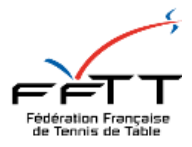

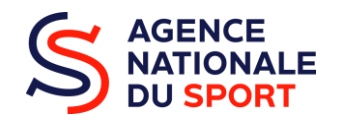

**ETAPE 7** : Je sélectionne un dossier parmi les autres rattaché à la même structure. Le dossier sélectionné sera le seul dossier de la structure avec l'ensemble des actions figurant sur les autres dossiers. Par exemple, je sélectionne le premier dossier et je clique sur « Reprendre le dossier ».

| ande de subvention N° 22-057360                                                                                             | D                                                                                                    |        |
|----------------------------------------------------------------------------------------------------|----------------------------------------------------------------------------------------------------|--------|
| mandeur<br>pe de subvention<br>ornier utilisateur                                                                           | Agence restorale du Sport- Projets Sport/s Fédéraux - Projets sport/s Complétude complet<br>édereux Demière mise à jour 21.04/2022 11:40<br>sentice instructeur  | Œ      |
| Sulvi de l'instruction de la demande                                                                                        | Rat Remoyié au compse esso                                                                                                    | 8<br>C |
| der directement aux étapes du dos                                                                                           | ossier                                                                                                    |        |
|                                                                                                    | 2 3 4<br>Demandeur, personnes physiques et 818 Liste des documents Liste des projets                                                                             |        |
| ande de subvention N° 22-057335                                                                                             | 5                                                                                                    |        |
| mandeur<br>pe de subvention<br>rnier utilisateur                                                                            | Agence restonale du Sport-Projest Sport/h Fédéreux - Projest sport/fs Complétude complet<br>Géléreux Demière mise à jour 21.04/2022 11:59<br>sentice instructeur | G<br>1 |
| Suivi de l'instruction de la demande<br>ervice instructeur                                                                  | East Renvoyé au compto asso                                                                                                    | R      |
| der directement aux étapes du dos                                                                                           | ossier                                                                                                    |        |
|                                                                                                    | 2 3 4<br>Demandeur, personnes physiques et RB Liste des documents Liste des projets                                                                              |        |
| nande de subvention N° 22-057230                                                                                            | 0                                                                                                    |        |
| mandeur<br>pe de subvention                                                                                                 | Agence nationale du Sport Projett Sport In Fédéricus - Projett sport In<br>Réderus<br>anivos instruction                                                         | ی<br>۵ |
| rnier utilisateur                                                                                                    |                                                                                                    |        |
| rnier utilisateur<br>Suivi de l'instruction de la demande                                                                   |                                                                                                    | R. (2) |
| mier utilisateur<br>Suivi de l'instruction de la demande<br>svoie instructeur                                               | Bat Remoyé au compre asso                                                                                                    | R<br>C |
| rnier utilisateur<br>Suivi de l'instruction de la demande<br>ervice instructeur<br><b>der directement aux étapes du dos</b> | Etat Remoyé au compte asso<br>ossier                                                                                                    | 8      |

**ETAPE 8 :** Je me rends sur la partie 4 « Description des projets » du dossier. Je clique sur « Transférer un projet d'un autre dossier ».

|             |                 |                       |                         | Dossier n°<br>22-057360                 |
|-------------|-----------------|-----------------------|-------------------------|-----------------------------------------|
|             |                 |                       |                         |                                         |
|             | E               | DEMANDE DE SUBVENTION |                         |                                         |
|             |                 | DOSSIER N° 22-057360  |                         |                                         |
|             |                 |                       |                         |                                         |
| $\bigcirc$  |                 |                       |                         |                                         |
|             | 2               | 3                     |                         |                                         |
|             |                 |                       | Description des projets |                                         |
|             |                 |                       |                         |                                         |
|             | CONSULTER / S   | AISIR LES PROJETS     |                         | TRANSFERER ON PROJET D'ON AUTRE DOSSIER |
| Intitulé    | Montant demandé | État de saisie        | Dupliquer               | Actions                                 |
| Sport Santé | 1 500 €         | Complet               | ٥                       | 0                                       |
|             |                 |                       |                         |                                         |
|             |                 | •                     |                         |                                         |
| ▲ PRÉCÉDENT |                 |                       |                         | STRVANT S                               |
|             |                 |                       |                         |                                         |

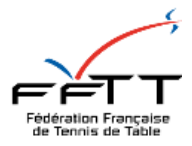

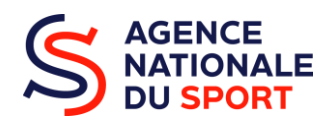

**ETAPE 9 :** J'ai accès aux actions présents dans les autres dossiers que celui-ci. Pour les inclure dans ce dossier, je clique sur le logo « Intégration ». Puis, je confirme le transfert de l'action sélectionné vers ce dossier.

|                                 |                             | DEMANDE DE SUBVENTION<br>DOSSIER N° 22-057360 |                         |                            |                              |
|---------------------------------|-----------------------------|-----------------------------------------------|-------------------------|----------------------------|------------------------------|
| 1<br>Sélection de la subvention | 2<br>Sélection du demandeur | 3<br>Péces juithcatives                       | Description des projets |                            | 5<br>Attestate of sourcesion |
|                                 | CONSULT                     | ER / SAISIR LES PROJETS                       |                         |                            | ANNULER LE TRANSF            |
| N*<br>dossier                   | Int                         | itulé                                         | Mon<br>dema             | tant État de<br>ndé saisie | Prévisualisation Intégration |
| 2-057335                        |                             |                                               | 3 00                    | 0 € Complet                | 0 0                          |
| 12-057230                       |                             |                                               | 5 00                    | 0 € Complet                | 00                           |
| Intitulé                        | Montant demandé             | État de saisie                                | Dupliquer               |                            | Actions                      |
| Sport Santé                     | 1 500 €                     | Complet                                       | ٥                       |                            | 0                            |
|                                 |                             | •                                             |                         |                            |                              |
| PRÉCÉDENT                       |                             |                                               |                         |                            | SUIVA                        |

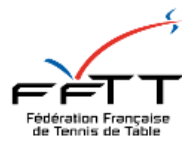

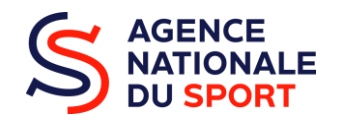

**ETAPE 10 :** Si le dossier est conforme et que les actions sont éligibles, je transmets le dossier au service instructeur en me rendant à page 5 « Attestation et soumission ». Je clique sur le bouton « transmettre au service instructeur ».

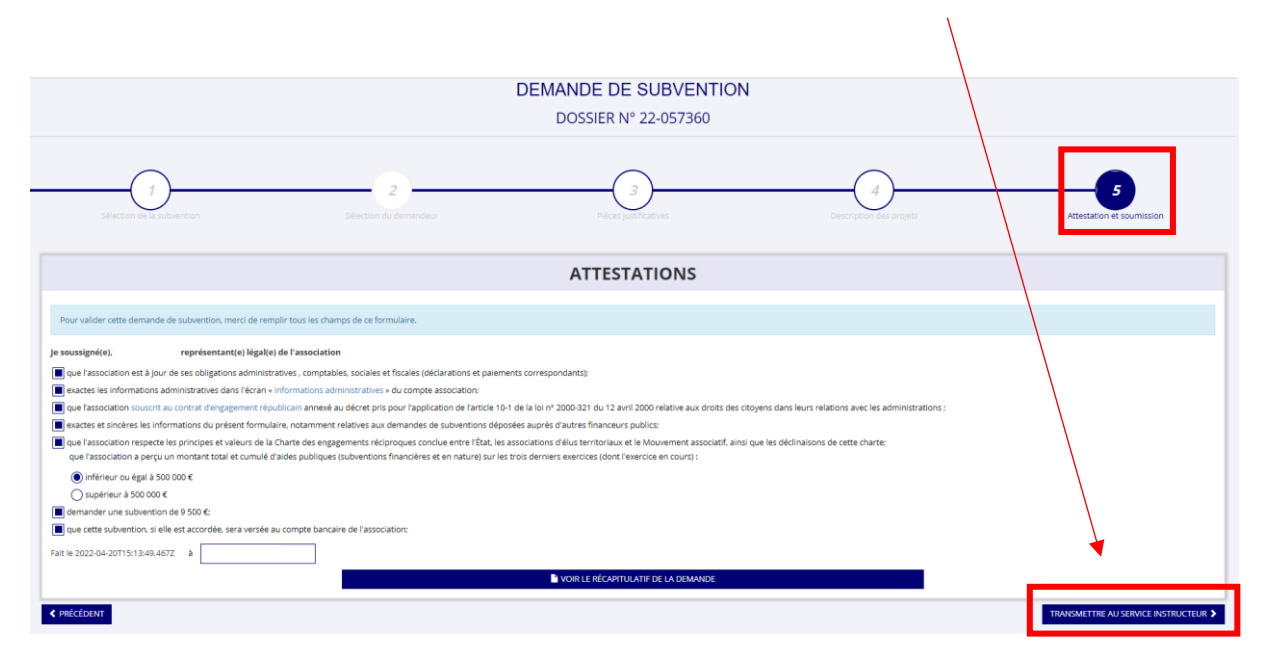

ETAPE 11 : Je confirme la transmission de la demande.

|                                                                                                    |                                                                                                    |                                                                                                    |                                          | Dossier n*<br>22-057360        |
|----------------------------------------------------------------------------------------------------|----------------------------------------------------------------------------------------------------|----------------------------------------------------------------------------------------------------|------------------------------------------|--------------------------------|
|                                                                                                    |                                                                                                    | DEMANDE DE SUBVENTION<br>DOSSIER N° 22-057360                                                                                                    |                                          |                                |
|                                                                                                    | 2<br>Selection de demandeur                                                                                                    | Confirmer la transmission de la demande :<br>Cette action va permettre de transmettre votre demande au service instructeur.<br>Elle ne sera alors plus modifiable, sud fi la service instructeur vour en laisse la<br>constituite. Love fois transmise, vous pourrez récupierer le Cerfa de la demande au<br>service FOIr à rélage 3.<br>Souhal ecouis continuer ? | Description to projet                    | 5<br>Attestation et soumission |
|                                                                                                    |                                                                                                    | Confirmer la transmission de la demande                                                                                                    |                                          |                                |
| Pour valider cette demande de subvention, merci de rem<br>Je soussigné(e), représentant(e) légal(e)                                                                                | dir tous les champs de ce formulaire.<br>de l'association                                                                                          |                                                                                                    |                                          |                                |
| que l'association est à jour de ses obligations administra<br>exactes les informations administratives dans l'écran e l<br>que l'association souscrit au contrat d'engagement répu | tives , comptables, sociales et fiscales (déclar<br>nformations administratives + du compte ass<br>bilcain annexé au décret pris pour l'applicatio | ations et palements correspondants):<br>ocution:<br>n de l'article 10-1 de la ioi nº 2000-321 du 12 avril 2000 relative aux diroits des citoyens dans le                                                                                                    | urs relations avec les administrations ; |                                |
| exactes et sincères les informations du présent formula<br>que l'association respecte les principes et valeurs de la f                                                             | re, notamment relatives aux demandes de su<br>'harte des engagements récioroques conclue                                                           | ubventions déposées auprès d'autres financeurs publics:<br>entre l'État. les associations d'élus territoriaux et le Mouvement associatif, ainsi que les déclir                                                                                                    | aisons de cette charte:                  |                                |

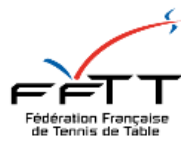

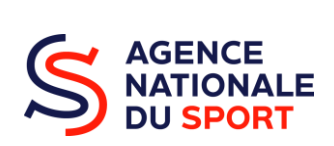

## **ETAPE 12 :** Je supprime les dossiers en état « Renvoyé au compte asso » où il y a le logo la corbeille, afin d'éviter les confusions.

| Privative means Agenese Astracting Spectre Projects Spectre Projects Sp                                                                                                    | mande de subvention N° 22-057360                                                                                                    |                                                                                     |                                                              |                          |   |
|----------------------------------------------------------------------------------------------------|----------------------------------------------------------------------------------------------------|-------------------------------------------------------------------------------------|--------------------------------------------------------------|--------------------------|---|
| Suid de l'instruction de la demande   Service instructes     Exe in ours d'instruction     Completion     Completion </th <th>Demandeur<br/>Type de subvention<br/>Dernier utilisateur</th> <th>Agence nationale du Sport - Projets Sportifs Féi<br/>fédéraux<br/>Service instructeur</th> <th>Jéraux - Projets sportifs Completude<br/>Dernière mitte jour</th> <th>complet 21/04/2022 12h33</th> <th></th>                                                                                                    | Demandeur<br>Type de subvention<br>Dernier utilisateur                                                                                                    | Agence nationale du Sport - Projets Sportifs Féi<br>fédéraux<br>Service instructeur | Jéraux - Projets sportifs Completude<br>Dernière mitte jour  | complet 21/04/2022 12h33 |   |
| service issurances East In sourie of Disputation   ccccdeer directement aux étapes du dossier                                                                                                    | Suivi de l'instruction de la demande                                                                                                    |                                                                                     |                                                              |                          |   |
| cockder directement aux étapes du dossier <td< td=""><td>Service instructeur</td><td></td><td>Etat En cours d'instruction</td><td></td><td></td></td<>                                                                                                    | Service instructeur                                                                                                    |                                                                                     | Etat En cours d'instruction                                  |                          |   |
| Image: Source provide stability     Image: Source provide stability     Image: Source provi                                                                                                    | céder directement aux étapes du dos                                                                                                    | sier                                                                                |                                                              |                          |   |
| eemandee de subvention N° 22-057335   Demandeur   Type de subvention N° 22-057335     Demandeur   Type de subvention N° 22-057335     Agence rationale ou Spont-Projets Spontifi Flériaus-Projets Spontifi Flériaus-Projets Spontifi Fl                                                                                                    |                                                                                                    | 2<br>Demandeur, personnes physiques et RIB                                          | 3<br>Liste des documents                                     | 4<br>Liste des projets   |   |
| Demandeur   Type de aubvention   Ageroan rationale du Sport - Projets Sport/fr Fidéraux - Projets sport/fr   Subvid de l'instruction de la demande   Sande de subvention N° 22-05/2300                                                                                                    | mande de subvention N° 22-057335                                                                                                    |                                                                                     |                                                              |                          |   |
| Suivi de linstruction de la demande   Service instructeur     Etz     Remojé de compte asto     Cédéradi     Suivi de linstruction de la demande     Suivi de linstruction de la demande                                                                                                    | Demandeur<br>Type de subvention<br>Dernier utilisateur                                                                                                    | Agence nationale du Sport - Projets Sportifs Fér<br>fédéraux<br>service instructeur | Jéraux - Projets sportifs Complétude<br>Dernière mise à jour | complet 21/64/2022 12h15 |   |
| Demandeur     Completion       Type de subvention N° 22-057230         Demandeur       Type de subvention N° 22-057230         Demandeur       Type de subvention N° 22-057230         Demandeur       Type de subvention N° 22-057230         Demandeur       Subvio de linitructure         Source la fibro de la demande                                                                                                    | Suivi de l'instruction de la demande                                                                                                    |                                                                                     | Ftat Reminué au compte asso                                  |                          |   |
| Permandeur     Permandeur     Permandeur       Permandeur     Agence rationale ou Sport- Projets Sport/fi Fédéraux - Projets Sport/fi Fédéraux - Projets Sport/f                                                                                                    | céder directement aux étapes du dos:                                                                                                    | sier                                                                                |                                                              |                          |   |
| bernande de subvention N° 22-057230  Demandeur Type de aubenden Agenor rationale du Sport - Projets Sportifs Fédéraux - Projets sportifs fédéraux Demilér emilé e jour 21/04/2021 12n1 5  S Suivi de l'Instruction de la demande S Suivi de l'Instruction de la demande S Suivi de l'Instruction de la demande                                                                                                    |                                                                                                    | 2<br>Demandeur, personnes physiques et RIB                                          | 3<br>Liste des documents                                     | 4<br>Liste des projets   |   |
| Demandeur<br>Type de subvendien         Agence rationale du Sport - Projets Sport / Friederaux - Projets sport / Féderaux - Projets sport / Féderau -<br>féderau -<br>sentia Instructuur         Completa de<br>Demiére mise à jour         complet<br>Demiére du Sport - Projets -<br>Demiére du Sport - Projets -<br>Demiére du Sport -<br>Demiére du Sport -<br>Demiére -<br>Demiére du Sport -<br>Demiére du Sport | mande de subvention N° 22-057230؛                                                                                                    |                                                                                     |                                                              |                          |   |
| Series and a series and a series and a                                                                                                    |                                                                                                    | Agence nationale du Sport - Projets Sportifs Féo<br>fédéraux                        | séraux - Projets sportifs Complétude<br>Dernière mise à jour | complet 21/04/2022 12h15 |   |
| Suivi de l'instruction de la demande                                                                                                    | Demandeur<br>Type de subvention                                                                                                    |                                                                                     |                                                              |                          | V |
| Service instructeur                                                                                                    | Demandeur<br>Type de subvention<br>Dernier utilisateur                                                                                                    | service instructeur                                                                 |                                                              |                          |   |
|                                                                                                    | Demandeur<br>Type de subvention<br>Dernier utilisateur<br>Sulvi de l'instruction de la demande                                                               | service instructeur                                                                 |                                                              | 7                        |   |
|                                                                                                    | Demandeur<br>Type de subvantion<br>Demier utilitateur<br>Sulvi de l'instruction de la demande<br>Service instructeur<br>:éder directement aux étapes du doss | service instructeur                                                                 | Etat Remoyé au compte asso                                   | ]                        |   |